## 「全國中小學題庫網」網頁瀏覽與試題上傳方式說明

## 一、網頁瀏覽路徑

(一)本院網站首頁(http://www.naer.edu.tw/bin/home.php)左邊「學習資源」的「全國中小學題庫網」點選進入。

| C 🗅 www.naer.edu.tw/bin                    | /home.php                                                                                                    | 2 <b>1 0 % 0</b>                       |
|--------------------------------------------|----------------------------------------------------------------------------------------------------|----------------------------------------|
| (C) (M) (M) (M) (M) (M) (M) (M) (M) (M) (M | - 決査 万开交 院院                                                                                                   | YouTube/研究:   約65.00                   |
| 本院消息。研究                                    | ·發展 研習資訊 教育資源 教科書審定 行政服務 出版品 單位介紹 認識國                                                                         | 政院                                     |
| P H An & H X X                             | 人與自然的故事。                                                                                                    | . 🔻                                    |
|                                            | m                                                                                                    |                                        |
| ◆ 十二年國民基本教育<br>研究發展會                       |                                                                                                    | No data                                |
| ◆ 課編單葉下載、網路<br>及公聽會報名                      | 原型「PAMS」は無単の<br>の型「PAMS」は第一一工業開始所能量的第一理路:注葉網路化調學校課程的 課程及執舉研究中心<br>条然性量率」學術研討會,各界測量参與                          | 官及活動頁(計時)<br>二年國民基本教育課程<br>要研發與實施之實源平臺 |
| ◎ 檔案應用專圖                                   | 2015-12-23 【誠傲】本院測驗及評量研究中心微求臨時專案助理1名 測驗及評量研究中心<br>2015-12-23 【微求】本院課程及動學研究中心國微實案助理1名需求說说明 詳程及動學研究中心           | 款一起寫教材                                 |
| 100 000                                    | >>> 2015-12-18 國立科學工藝博物館「物聯網發展趨勢展示內容」研究報告 資訊推動小組 MC                                                           | OOCs線上課程                               |
| 🦤 學習資源                                     | 2015-13-13 回常場合     设管兵輔導委員會延慢優秀上校以上軍官轄任公職     人事室     業     業     第個     輪一圖文酸蛋」得夠人名單暨作品     詳程及数學研究中心     料 | 等服動<br>se of Education                 |
| AND OR SOFTING                             | → 「FIDEW型字詞」 月出版社會學名詞電子書, 歡迎大家下載使用。 編譯發展中心 「売克斯島-關資之版」 104年度營農網成果發表開始與調 数官資源及出版中心 「FI                         | 萨纲<br>un Learning                      |
| ● 電子資料庫                                    | 5. 免费款育影片下載 與網成果發表會消息                                                                                         | <b>育部國民及學前教育署</b>                      |
| ≫ 本土穀商                                     | 全國中小學題庫納 月出版音樂名詞電子書,歡迎大家下載便用。 編譯發展中心<br>小四補助始是約材經 研》電子期刊範四期「戶外數看」正式上錄, 數看這源及出版中心 [著]                          | 尚教育研究資訊網<br>RIC                        |
| 500000 100 mit                             | 於身學習納 木工程名詞》電子書已於11月出版,數迎瀏覽下載 編譯發展中心                                                                          | 鼻國語辭典修訂本                               |
| arfo 1997 edu 1911                         | 图民素後專案 電話金面設用,總機請改撥(02)7740-7890 資訊推動小姐<br>畫法車匠 ]十二年國級領網國語文單案文言文比例說明 詳程及数學研究中心                                | 書詞彙·學術名詞暨                              |
| - 0X HI 3C F4                              | 2015-11-12 104年11月出版土木工程名詞電子書,歡迎大家下載使用。 編譯發展中心                                                                | · · · · · · · · · · · · · · · · · · ·  |
| ◎ 数料書資源                                    | 2015-11-11 104年10月出版物理學名詞電子書, 歡迎大家下載使用。 編譯發展中心 2015-11-10 時有認知的意思出著, 歐洲為書演出。 認知准备小组 上教長                       |                                        |
| 🦥 約約約9月11月                                 | 2013-11-10 輸出行政防衛問題通過政策消遣通電子威音、軟型等等運用。 資訊電動小組 (約) 2015-11-04 (新聞稿)有韻自由時報所刊載本院「偷」数師作品乙額 数科書發展中心                | TBOOK LIBRARY                          |
| In. WEIGHT COURT                           | 2015-11-03 【新聞稿】十二年國數課綱性別平等議題持續研修並廣徽意見 詳程及數學研究中心                                                              | 去專題                                    |
| ◆ 基化理论 3页 ml                               | 2015-10-18 「新開体」 回應爆機動進電服導進不能的自會發展 除長室                                                                        | the entry of a state                   |

(二)進入「全國中小學題庫網」網站首頁後,可以使用「簡易查詢」輸入學校名稱,「進階查詢」勾選欄位查詢試題。或點選右上方「各校題庫網址連結」,連結各校自建題庫網站。

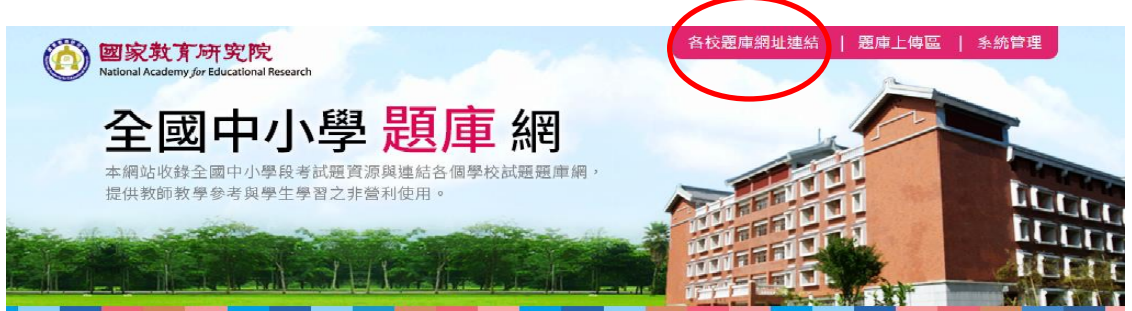

題庫查詢目前共67所高中、116所國中、0所國小,題庫總數: 17,542份

| 簡易查詢 | 請輸入關鍵一  |      |         |          |       |            |
|------|---------|------|---------|----------|-------|------------|
| 進階查詢 | 縣市 / 學校 | 所有縣市 | ▼中      | •        | _年級 ◙ | 八年級 ◙ 九年級  |
|      | 學平度/分類  | 所有年度 | ▼ - 所有學 | 期 ▼ - 所有 | 1考試種類 | ▼ - 所有版本 ▼ |
|      | 科目      | □國文  | ■英文     | ■數學      | □社會   | □自然        |
|      |         | □地理  | □歴史     | □公民      | □生物   | □地球科學      |
|      |         | □理化  | □物理     | □化學      |       |            |
|      |         |      |         |          |       | 18 言       |

二、試題上傳方式

(一)點選右上角「題庫上傳區」。帳號為教育部各級學校代碼;密碼為學校 代碼+學校所在地縣市代碼

| <b>國家教育研究院</b><br>National Academy for Educational Research                                 | 各校題庫網址連結 題庫上傳區 系統管理                                                                               |
|---------------------------------------------------------------------------------------------|---------------------------------------------------------------------------------------------------|
| 全國中小學 題庫 網<br>本網站收錄全國中小學段考試題資源與連結各個學校試題題庫網,<br>提供教師教學參考與學生學習之非營利使用。                         |                                                                                                   |
|                                                                                             |                                                                                                   |
| 題庫上傳                                                                                        |                                                                                                   |
| <ul> <li>・ 帳號: nshs</li> <li>) 密碼: ・・・・・</li> <li>登入</li> </ul>                             | Ę                                                                                                 |
| 回首頁   各校題庫網址連結   瀏覽人數累積:2,098,108人                                                          | Copyrights © 2015 NAER. All rights reserved.<br>國家教育研究院 · 版權所有                                    |
| 本網站提供下載之中小學段考試題,符合我國著作權法第九條規定「依法令<br>舉行之各類考試試題及其備用試題」,非為著作權客體。歡迎各校踴躍提供<br>試題檔案,使網站共享機制更加完善。 | 地址:106-44臺北市大安區和平東路一段179號<br>電話:(02)7740-7859 傳真:(02)7740-7870<br>E-mail:sandyfu@mail.naer.edu.tw |

(二)登入之後,會顯示該校過去的上傳清單。點選「上傳題庫」開始進行上傳。

| Nat                                                              | I家教育研究院<br>Ional Academy for Educational R                                 | esearch               |                                |      |                         | 各校   | 題庫網址翅    | ■結   爰    | 庫上傳區 | 登出   |
|------------------------------------------------------------------|----------------------------------------------------------------------------|-----------------------|--------------------------------|------|-------------------------|------|----------|-----------|------|------|
| 本损                                                               | 全國中/                                                                       | 小學                    | 3 <b>題</b><br>資源與連結各<br>非營利使用。 | 車    | <b>然日</b><br>試題題庫網,     |      |          |           |      |      |
| te ale                                                           | A STATE                                                                    |                       |                                |      | Minin A                 |      | FFN.     | in .      | 1    | 1001 |
| IL.                                                              |                                                                            | <u>Last</u>           | <u>La Anna (</u> ji            | a_de | <u>al li and</u>        | -    | ER.      | LA        | -    |      |
| · 上傳题師<br>百次: 1                                                  |                                                                            |                       |                                |      |                         |      |          |           |      |      |
| · 上傳题回<br>頁次: 1<br>縣市                                            | ■歴史記録 -<br>● 首页 上页 下頁<br>學校名稱                                              | 末頁上傳                  | <b>夏庫</b><br>季年度               | 料目   | 種類                      | 版本   | 點關率      | 下載試卷      | 下載答案 | 是否開放 |
| <ul> <li>上傳题師</li> <li>頁次: 1</li> <li>縣市</li> <li>新北市</li> </ul> | <ul> <li>華歴史記録。</li> <li>● 首頁 上頁 下頁<br/>學校名稱</li> <li>私立裕徳國中(小)</li> </ul> | 末頁 上傳<br>年 祖<br>七 年 級 | 2000年度<br>106上學期               | 科目國文 | <b>種類</b><br>第一次段考(期中考) | 版本康軒 | 出間率<br>0 | 下載試卷<br>回 | 下載答案 | 是否開放 |

(三)下拉選擇「學年」、「學期」、「年級」、「科目」等項目,最多可一次上傳10份試題。上傳完成後會出現「題庫上傳完成」視窗

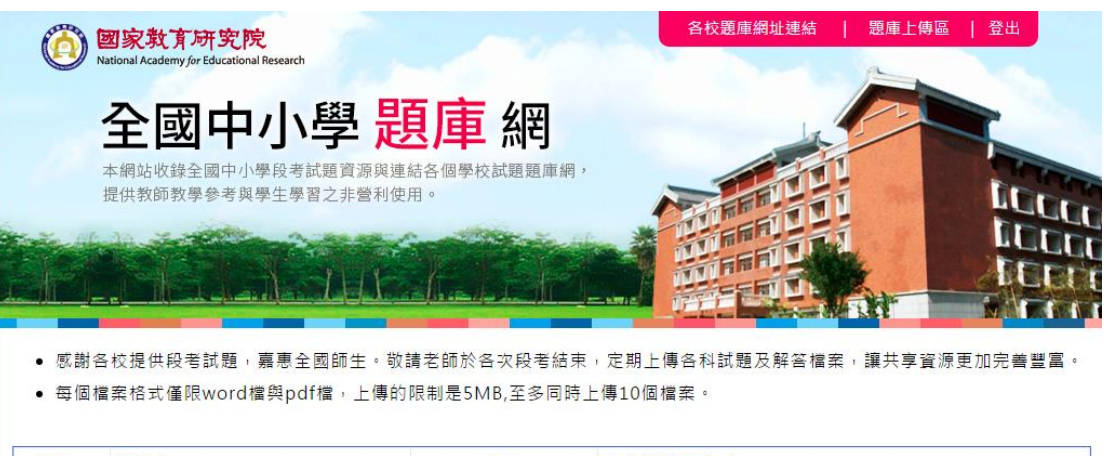

|   | 縣市    | 新北市   |       |      | 學校           | 私立裕德國中(小) |     |              |  |
|---|-------|-------|-------|------|--------------|-----------|-----|--------------|--|
| # | 學年    | 學期    | 年級    | 科目   | 種類           | 性質        | 版本  | 選擇上傳的題庫檔案    |  |
| 1 | 106 • | 上學期 • | 七年級・  | 國文 • | 第一次段考(期中考) ▼ | 試題 ▼      | 牛頓・ | 選擇檔案 未選擇任何檔案 |  |
| 2 | 106 • | 上學期 🔻 | 七年級 🔹 | 國文 • | 第一次段考(期中考) ▼ | 試題 ▼      | 牛頓・ | 選擇檔案 未選擇任何檔案 |  |
| 3 | 106 • | 上學期 • | 七年級・  | 國文 🔻 | 第一次段考(期中考) ▼ | 試題 ▼      | 牛頓・ | 選擇檔案 未選擇任何檔案 |  |

- \* 國小上傳科目: 國語、英語、數學、社會、自然、生活
- \* 國中上傳科目: 國文、英文、數學、社會、自然、歷史、地理、公民、生物、 地球科學、理化、物理、化學
- \* 高中職上傳科目: 國文、英文、數學、社會、自然、歷史、地理、公民、生物、 地球科學、理化、物理、化學

- 注意事項:1.各校只能做上傳作業,試題開放與否,還須經由本院業務負責人 檢核後,始可有效開放下載。
  - 如有相關問題,請洽本院教育資源及出版中心傅小姐,電話(02)
     7740-7859; E-mail: sandyfu@mail.naer.edu.tw。